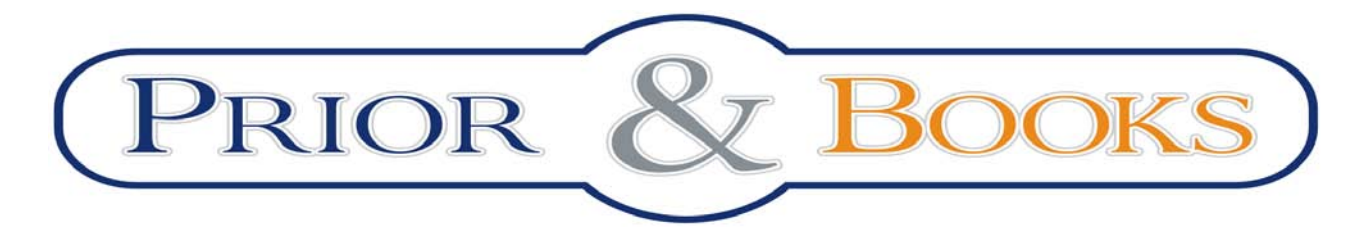

Tel/Fax: 021 210 20 96, Mobil: 0728 304 747 e-mail: <u>documentare@prior.ro</u> Str. Raspantiilor nr. 32, Bucuresti

# ScienceDirect Ghid de utilizare

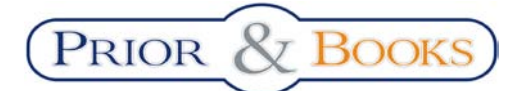

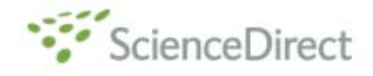

### **Cuprins:**

| Ce este ScienceDirect?                          |   |
|-------------------------------------------------|---|
| Particularitati ale bazei de date ScienceDirect |   |
| Interfața online ScienceDirect                  | 4 |
| Pagina de start                                 | 4 |
| Zona personalizata                              | 5 |
| Pagina "Browse":                                | 5 |
| Pagina "Cautare":                               | 6 |
| Rezultatele cautarii:                           |   |
| Afisarea documentelor                           | 9 |
| Pagina "Alerts"                                 |   |

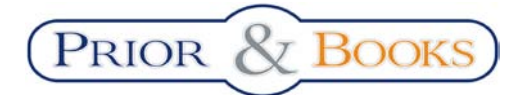

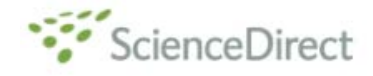

#### **Ce este ScienceDirect?**

Science Direct este o bază de date online, de text integral, ce permite accesul la publicatii din domeniile Stiinte, Tehnologii si Medicina (STM) publicate de editura Elsevier, sub o interfață prietenoasă.

#### Particularitati ale bazei de date ScienceDirect

- Accesata de peste 10 milioane de oameni de stiinta din intreaga lume;
- Contine peste 7.5 milioane articole full-text din peste 2000 de reviste editate de Elsevier, inclusiv The Lancet, Tetrahedron Letters si titlurile Cell Press;
- Peste 75 milioane abstracte din toate domeniile stiintifice;
- Impartita in 21 de colectii in functie de subiect;
- Arhiva incepand cu anul 1823 disponibila in 28 de colectii distincte;
- Peste 40 de lucrari de referinta, ex. International Enciclopedia of the Social Behaviour Sciences (IESBS);
- 141 Book Series impartite in 6 pachete;

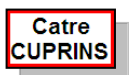

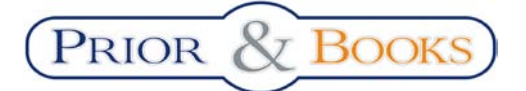

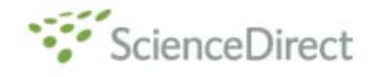

### Interfața online ScienceDirect http://www.sciencedirect.com

#### Pagina de start

ScienceDirect pune la dispoziția utilizatorilor săi o interfață prietenoasă, cu multiple opțiuni, disponibile in diferite etape de navigare.

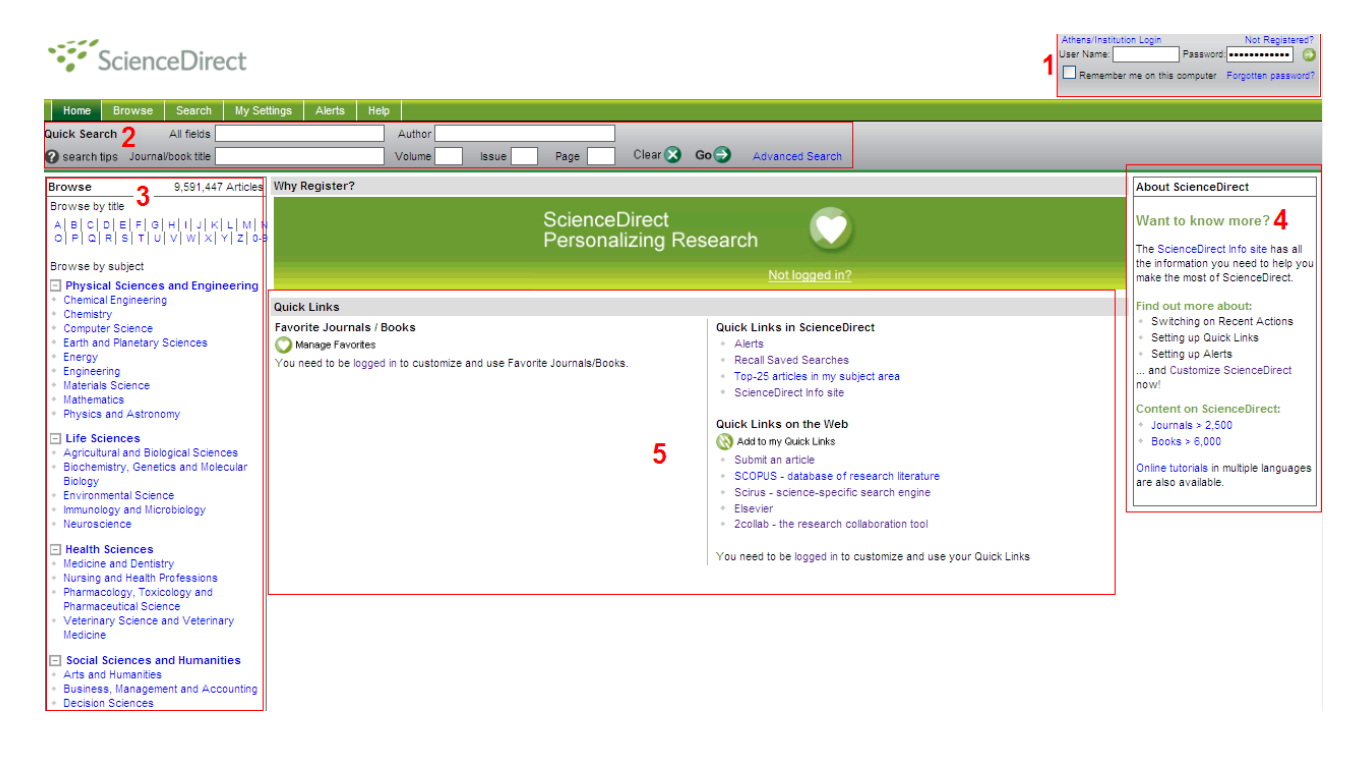

Vă puteți crea un cont personal ce vă va permite folosirea mai multor facilități si funcții oferite de ScienceDirect. Pentru a vă înregistra pentru prima oară, faceți clic pe butonul "**Not Registered**?", din caseta (1), completatiți apoi câmpurile cerute și faceți clic pe butonul "**Submit**". Dacă deja aveți un cont personal, completati campurile "**User Name**" si "**Password**" din caseta (1) pentru a vă autentifica.

Caseta de cautare rapida (2) va permite cautarea unui anumit titlu, unui anumit articol/volum/ numar/pagina sau autor, iar caseta "**Browse**" (3) permite vizualizarea publicatiilor dintr-un anumit domeniu. Caseta "About ScienceDirect" (4) va ofera informatii privind accesul si utilizarea ScienceDirect.

Zona (5) este "Zona personalizata", cu disponibilitate maxima numai dupa autentificarea contului personal:

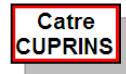

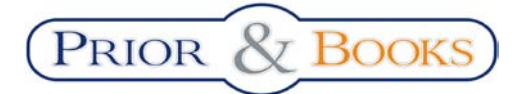

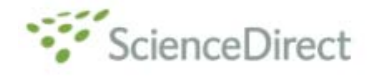

#### Zona personalizata (dupa autentificarea contului personal)

| Recent Actions Turn off                                                                                                    |                                                                                                    | E           |
|----------------------------------------------------------------------------------------------------|----------------------------------------------------------------------------------------------------|-------------|
| All (5)   🕖 Searches (1)   🗍 Full text (3)   🍈 Journals/B                                                                                                    | oks (1)                                                                                                    |             |
| View more   Clear all                                                                                                    | •                                                                                                    |             |
| M Advanced Computer-Aided Fixture Design                                                                                                    | 19                                                                                                    | May         |
| A linear-time algorithm for testing the truth of certain que                                                                                                    | ntified boolean formulas*1 19                                                                                                    | May         |
| An iterative variable-based fixation heuristic for the 0-1                                                                                                    | multidimensional knapsack problem 19                                                                                                    | May         |
| Clinical presentation, diagnosis, and management of ga                                                                                                    | troesophageal reflux disease 19                                                                                                    | May         |
| (775,855 results) electronic                                                                                                    | 19                                                                                                    | May         |
| This list displays your recent actions (up to the last 100) wh                                                                                                    | e you are logged in.                                                                                                    |             |
| Quick Links                                                                                                    |                                                                                                    | F           |
| Favorite Journals / Books<br>Manage Favorites 2<br>Acquired Aphasia (Third Edition)<br>The Adolescent Experience (Fourth Edition)<br>Advanced Computer-Aided Fixture Design<br>Alcohol and Speech<br>Applying Contemporary Statistical Techniques<br>Assessing Science Understanding<br>Brain Literacy for Educators and Psychologists<br>Bullying<br>Zeitachrift für Psychologie | Quick Links in ScienceDirect         * A linear-time algorithm for testing the truth of certain quantified boolean formulas         * An iterative variable-based fixation heuristic for the 0-1         * An iterative variable-based fixation heuristic for the 0-1         * Clinical presentation, diagnosis, and management of gastroesophageal reflux disease         * Alerts         * Recall Saved Searches         * Top-25 articles in my subject area         * ScienceDirect Info site | 0<br>0<br>0 |

- (1) Zona personalizata permite vizualizarea ultimelor 100 de actiuni intreprinse in baza de date (cautari, articole recent vizitate, reviste sau carti) si personalizarea contului personal.
- (2) Lista titulurilor favorite permite vizualizarea si accesarea titlurilor selectate ca favorite;
- (3) Lista de scurtaturi permite vizualizarea si accesarea scurtaturilor create catre diferite pagini ale bazei de date (ex: articole de interes)
- (4) Alerts Permite vizualizarea si configurarea diferitelor alerte (practic face trimitere directa in tabul "Alerts");
- (5) Recall Saved Searches Permite accesarea listelor de rezultate salvate;
- (6) Top 25 articles in my subject area este o functie prin care puteti vizualiza cele mai importante 25 articole dintr-un domeniu, sortate in functie de numarul ce accesari.

#### Pagina "Browse":

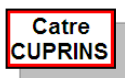

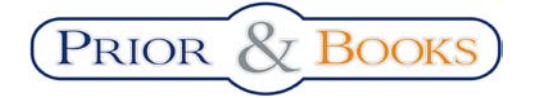

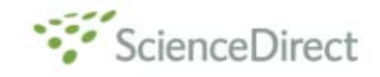

logged in Logout

| Home + Recent Actions Browse S                                                                  | earch My Settings Alerts                                               | Help                                                                     |                         |                 |                   |                 |                      |                             |
|-------------------------------------------------------------------------------------------------|------------------------------------------------------------------------|--------------------------------------------------------------------------|-------------------------|-----------------|-------------------|-----------------|----------------------|-----------------------------|
| Quick Search All fields                                                                         | Author                                                                 |                                                                          |                         |                 |                   |                 |                      |                             |
| Search tips Journal/book title                                                                  | Volume                                                                 | Issue Page                                                               | Clear 🔀                 | Go 🕣 🛛 A        | dvanced Search    |                 |                      |                             |
| Browse<br>Journals/Books Alphabetically<br>Journals/Books by Subject<br>Favorite Journals/Books | -7511 titles found<br>Journal/Book A B C D E<br>Title O P Q R S<br>All | F [ G   H   I   J   K   L   M   N<br>T   U   V   W   X   Y   Z   0-9 All | Subscription<br>Details | Content<br>Type |                   | Article<br>Feed | Favo-<br>rites<br>Ap | Vol/Issu<br>Alerts<br>ply 🌍 |
| Insluda .2                                                                                      | A                                                                      |                                                                          | 6                       | 7               | _                 | 9               |                      |                             |
| Full-text available                                                                             | ABC Proteins                                                           |                                                                          | <b>\$</b>               | Book            | 8                 |                 |                      | 10                          |
| Abstract only                                                                                   | Academia to Biotechnology                                              |                                                                          | <b>(</b>                | Book            |                   |                 |                      | ń                           |
| 3                                                                                               | Academic Pediatrics                                                    |                                                                          | <b>6</b>                | Journal         | Articles in Press | 2               |                      |                             |
| Include 4                                                                                       | Academic Radiology                                                     |                                                                          | \$                      | Journal         | Articles in Press | 2               |                      |                             |
| Journals and Book Series                                                                        | ACC Current Journal Review                                             |                                                                          | <b>6</b> -              | Journal         |                   |                 |                      |                             |
| Reference Works only                                                                            | Accelerated Quality and Reliabilit                                     | y Solutions                                                              | ¢~                      | Book            |                   |                 |                      |                             |
| E Apply                                                                                         | Accelerated Testing and Validati                                       | on                                                                       | ¢                       | Book            |                   |                 |                      |                             |
| <b>`</b> D                                                                                      | Accident Analysis & Prevention                                         |                                                                          | <b>(</b>                | Journal         | Articles in Press | 3               |                      |                             |
|                                                                                                 | Accident and Emergency Nursing                                         | 9                                                                        | <b>6</b> -              | Journal         |                   |                 |                      |                             |
|                                                                                                 | Accounting Forum                                                       |                                                                          | <b>6</b> -              | Journal         | Articles in Press | 2               |                      |                             |
|                                                                                                 | Accounting, Management and Inf                                         | formation Technologies                                                   | <b>\$</b>               | Journal         |                   |                 |                      |                             |

**<u>Pagina "Browse"</u>** – permite vizualizarae titlurilor publicatiilor continute de baza de date. Vizualizarea acestora se poate face in ordine alfabetica (A) sau dupa domeniul din care fac parte (B). Deasemenea se pot vizualiza doar titlurile selectare ca favorite (C) sau doar tilurile care au aceeasi initiala (D).

#### Functii diponibile un tabul "Browse":

- (1) Numarul de titluri afisate
- (2) Prin bifarea casutei, in lista de titluri se vor regasi titulrile publicatiilor ce contin documente disponibile ca text intergral
- (3) Prin bifarea casutei, in lista de titluri se vor regasi titlurile publicatiilor cu ducumente in rezumat.
- (4) Prin bifarea casutei, in lista de titluri se vor ragasi titluri de reviste si de serii de carti
- (5) Prin bifarea casutei, in lista de titluri se vor ragasi titluri de carti

**<u>NOTA</u>**: Dupa bifarea optiunilor dorite se apasa butonul "**Apply**" pentru actualizarea listei in modul dorit.

- (6) Aceasta casete permite identificarea publicatiilor cu text integral( Full-text available ) si cu text rezumat( Abstract only )
- (7) In aceasta caseta se poate vedea tipul publicatiei (reviste, carti, serii de carti)
- (8) Indicatorul "Article in Press", indica faptul ca publicatia contine documente care au fost recenzate, dar care nu am aparut inca in formatul tiparit.
- (9) Prin bifarea casutelor, se vor selacta titlurile publicatiilor favorite, si dupa apasarea butonului "Apply", acestea se vor regasi in zona personalizata (vezi caseta (2) din Zona personalizata)
- (10) Prin bifarea casutelor si apasarea ulterioara a butonului "**Apply**", se vor configura automat alarme, astfel incat atunci cand in publicatia respectiva se va publica un document nou, veti fi instiintati prin e-mail.

#### Pagina "Cautare":

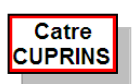

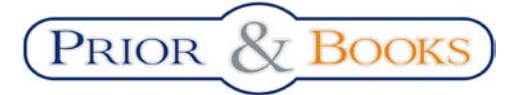

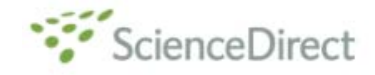

## ScienceDirect

| Home + Recent Actions      | Browse         | Search       | My Settings    | Alerts                     | Help       |          |                 |
|----------------------------|----------------|--------------|----------------|----------------------------|------------|----------|-----------------|
| Quick Search All f         | ields          |              |                | Author                     |            |          |                 |
| Search tips Journal/bool   | k title        |              |                | Volume                     | ls         | sue      | Page            |
| 🛞 Add to my Guick Links    | 1              |              |                |                            |            |          | 8               |
| All Sources Journals       | s Books        | Refere       | ence Works     |                            | Advance    | d Search | Expert Search   |
| Term(s):                   |                |              | within:        | All Fields                 |            | ×        | 3               |
| AND                        |                |              | within:        | All Fields<br>Abstract, Ti | tle, Keywo | ords     | Č.              |
| 4 – Include: V Journals    | All Boo        | oks          | $\overline{2}$ | Authors<br>Specific Aut    | thor       |          |                 |
| 5 - Source: All sources    | •              | ]            | _              | Source Title               |            |          |                 |
| Select one or              | more:          |              |                | Title<br>Keywords          |            |          |                 |
| 6 - Subject: - All Science | es -           |              |                | Abstract                   |            |          | y (or ೫ key) to |
| Agricultura                | l and Biologic | al Sciences  |                | References                 |            |          |                 |
| Arts and H                 | umanities      |              |                | ISSN                       |            |          |                 |
| Biochemisti                | ry, Genetics a | and Molecula | ar Biology     | ISBN                       |            |          |                 |
| 7 — Dates: ⊙ All Year      | s O 1999       | 🖌 to: Pre    | esent 🗸        | Full Text                  |            |          |                 |
| Search                     | Clear Rec      | all Search   |                |                            |            | (        | 3 Search Tips   |

Pagina "Cautare" permite cautarea de documente, dupa diferite criterii:

Pentru inceput se va selecta tipul de publicatii in care sa se execute cautarea (toate tipurile, reviste, carti sau referinte) (1), dupa care se vor completa cuvinte cheie in campurile din caseta (2) si se va selecta unul din criteriile dupa care se face cautarea (3).

Pentru a rafina cautarea, se potate selacta cautare numai intre articole de reviste, numai in capitole de carti sau ambele (4), se pot selecta ca si sursa de cautare numai titlurile contractate – "Subscriber sources" (5) sau doar titlurile selectare ca favorite - "My Favorite sources"(5), se pot alege unul sau mai multe(folosint tasta Ctrl) domenii(6) sau intervalul de ani din care sa faca parte documentele cautate(7).

Dupa selectarea criteriilor dorite pentru cautare, se apasa butonul "**Search**" sau pentru revenirea la valorile implicite ale cautarii se apasa "**Clear**". Pentru a deschide liste de rezultate salvate anterior se apasa butonul "**Recall Search**".

Selectand modul expert de cautare(8), vi se ofera posibilitatea de a efectua o cautare avansata dupa mai multe criterii, folosind limbajul Boolean.

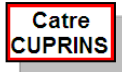

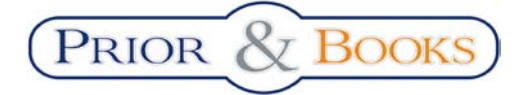

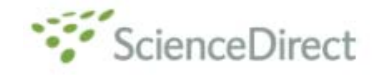

Rezultatele cautarii:

| ScienceDirec                                                                                                    | t                                                                                                    |                                                                                                    |                                                                                                    | is logged in<br>Logout      |
|----------------------------------------------------------------------------------------------------|----------------------------------------------------------------------------------------------------|----------------------------------------------------------------------------------------------------|----------------------------------------------------------------------------------------------------|-----------------------------|
| Home + Recent Actions Browse                                                                                                    | Search My Settings A                                                                                                    | Jerts Help                                                                                                    |                                                                                                    |                             |
| Quick Search All fields                                                                                                    | Au                                                                                                    | uthor                                                                                                    |                                                                                                    |                             |
| 🕜 search tips Journal/book title                                                                                                    | Vo                                                                                                    | lume Issue Page                                                                                                    | 🛛 Clear 🔀 🛛 Go 🌖 🛛 Adva                                                                                   | anced Search                |
| 142.617 articles found for: engine<br>Edit Search   Save Search   🚫 Save as                                                                                                    | ≥ ← 1<br>Search Alert   NRSS Feed 2                                                                                                    |                                                                                                    | previous page <                                                                                           | results 1 - 100 > next page |
| 📕 = Full-text available 📃 = Abstract o                                                                                                    | nly <b>_4</b>                                                                                                    | 5                                                                                                    |                                                                                                    | Font Size: 🔤 🖶              |
| Search Within Results: 3<br>Search<br>Refine Results Limit To Exclude<br>Content Type<br>Journal (132,488)<br>Book (13,912)<br>Reference Work (1,381)<br>Journal/Book Title<br>Wear (2,766)<br>Fuel and Energy<br>Abstracts (1,954)<br>Journal of Sound and<br>Vipitation (1,841) | Email Articles      Ethical issues i     Omega, Volume     Antony K. Coope     Antony K. Coope     Preview     2.      Extract trends     Applied Energy,     Mustafa Balat, H     Preview     3.      Catalysis for Nu     Applied Energy,     Seurge Bow, MS | Export Citations Download     In tracking cellular telephones at an     37, Issue 6, December 2009, Pages 106     r., Hans W. Ittmann, Theo Stylianides, Pete     PDF (498 K)   Related Articles     In global production and utilization o     Volume 86, Issue 11, November 2009, Pa avva Balat     PDF (296 K)   Related Articles     Ox abatement     Volume 86, Issue 11, November 2009, Pa     In and Citabac Medice | d PDFs Open All Previews event 3-1072 er M.U. Schmitz 7 if bio-ethanol fuel ages 2273-2282 ages 2283-2297 | Sort by: Date   Relevance   |
| View more<br>Year<br>2009 (7,391)<br>2008 (10,806)<br>2007 (10,012)<br>2006 (9,246)                                                                                                    | 4. Integrating a fu<br>Applied Energy,<br>Jens Hetland, Ha                                                                                                    | PDF (500 K)   Related Articles<br><b>ill carbon capture scheme onto a 450</b><br><i>Volume 86, Issue 11, November 2009, Pi</i><br>nne Marie Kvamsdal, Geir Haugen, Fredri<br>  PDF (936 K)   Related Articles                                                                                                    | ) <b>MW<sub>e</sub> NGCC electric power ge</b><br>ages 2298-2307<br>ik Major, Vemund Kårstad, Göran T     | neration<br>Tjellander      |

In pagina de rezultate returnate in urma cautarii putem vedea numarul de rezultate gasite si cuvantul(ele) cheie dupa care sa facut cautarea (1)

In caseta (2) optiunea "Edit Search" se foloseste pentru a restabili creiteriile cautarii, "Save Search" pentru a salva lista de rezultate, Save as Search Alert pentru a configura o alarma, asftel incat atunci cand va fi publicat un nou document care se incadreaza in criteriile listei de rezultate sa fiti instiintati pe e-mail.

Caseta de rafinare a rezultatelor (3), permite cautarea unui cuvant cheie intre rezultatele deja gasite si limitarea sau excluderea de rezultate in functie de anumite criterii (tipul publicatiei, titlui publicatiei sau anul publicarii documentului)

Documentele considerate importante pot fi bifate (4) si trimise prin e-mail(5), se pot exporta citarile(5), descarca fisierele PDF(5) sau deschide previzualizarea acestora (5), deasemenea se poate modifica dimensiunea fontului de vizualizare a detaliilor documentelor (8).

Folosind otiunile din caseta (6), se poate previzualiza un document, se poate deschide fisierul PDF sau se poate deschide o lista de documente relationate.

Accesand titlurile documentelor rezultatate (7), vom vizualiza continutul documentului accesat:

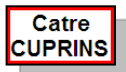

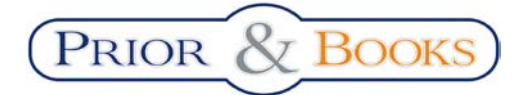

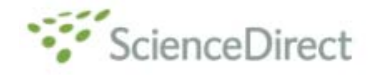

#### Afisarea documentelor:

| Applied Energy                                                                                                    | Result list   previous < 3 of 142,617 > next                                                                       |
|----------------------------------------------------------------------------------------------------|----------------------------------------------------------------------------------------------------|
| Volume 86, Issue 11, November 2009, Pages 2283-2297                                                                                                    | Font Size: 🚍 軠                                                                                                    |
| Article Figures/Tables References DF (500 K)                                                                                                    | Thumbnails   Full-Size Images                                                                                      |
| doi:10.1018/j.spenergy.2009.03.022                                                                                                    | Article Toolbox                                                                                                    |
| Cite or Link Using DOI                                                                                                    |                                                                                                    |
| Copyright © 2009 Elsevier Ltd All rights reserved.                                                                                                    | Download PDF                                                                                                    |
|                                                                                                    | E-mail Article 🛞 Add to my Quick Links                                                                             |
| Catalysis for NO <sub>X</sub> abatement                                                                                                    | Cited By Rev Add to 2collab                                                                                        |
| Sounak Roy <sup>8</sup> , M.S. Hegde <sup>8</sup> and Giridhar Madras <sup>8, b</sup> . 🖼 📨                                                                                                    | Save as Citation Alert<br>Citation Feed                                                                            |
| <sup>8</sup> Solid State and Structural Chemistry Unit, Indian Institute of Science, Bangalore 560 012, India                                                                                                    |                                                                                                    |
| <sup>6</sup> Department of Chemical Engineering, Indian Institute of Science, Bangalore 560 012, India 10                                                                                                    | Related Articles in ScienceDirect                                                                                  |
| Received 4 December 2008; revised 17 March 2009; accepted 18 March 2009. Available online 25 April 2009.                                                                                                    | Kinetic and 2D reactor modeling for simulation of the c Process Safety and Environmental Protection                |
| Abstract 6                                                                                                    | <ul> <li>Pollution by nitrogen oxides: an approach to NOx abatem<br/>Environment International</li> </ul>          |
| Research in the field of NO <sub>X</sub> abstement has grown significantly in the past two decades. The general trend has been to develop new catalysts with complex materials in order to meet the stringent                                                                                                    | <ul> <li>Screening of silver and cerium exchanged zeolite cataly<br/>Applied Catalysis B: Environmental</li> </ul> |
| environmental regulations. This review obcoases oneny about the other sources of NO, and is adverse effect on the edosystem. The main portion of the review obcoases the progress and<br>development of various restricts for NO, versional from avhaults have development of NO, and NO, and NO | A study of copper-exchanged mordenite natural and ZSM-                                                             |
| decomposition and reduction in presence of metal ion substituted catalysts is emphasized. Some conclusions are made on the various catalytic approaches to NOr abatement.                                                                                                    | 5<br>Applied Catalysis B: Environmental                                                                            |
| Keywords: NO <sub>X</sub> reduction; Metal ion substitution; Environmental catalysis                                                                                                    | Selective reduction of NO by NH3 over manganese-perium                                                             |
| Article Outline 8                                                                                                    | <br>Applied Catalysis B: Environmental                                                                             |
|                                                                                                    | View More Related Articles                                                                                         |
| 1. Introduction                                                                                                    | <b>A</b>                                                                                                    |
| 1.1. NO <sub>X</sub> sources                                                                                                    |                                                                                                    |
| 1.2. Noxious effect of NO <sub>X</sub>                                                                                                    |                                                                                                    |
| 1.3. Legislations                                                                                                    |                                                                                                    |
| 2. Catalytic deNO <sub>X</sub>                                                                                                    |                                                                                                    |
| 2.1. NO <sub>X</sub> decomposition                                                                                                    |                                                                                                    |
| 2.1.1 Photoestalvio decomposition and reduction of ND-                                                                                                    |                                                                                                    |

Informatiile oferite in pagina documentului accesat:

- (1) Titlul, volumul, numarul si data publicatiei din care face parte documentul
- (2) Permite vizualizarea informatiilor bibliografice, impreuna cu rezumatul (6), cuvintele cheie propuse de autor (7) si o schita a textului integral (8)
- (3) Permite vizualizarea graficelori, figurilor, schemelor si imaginilor prezente in textul integral
- (4) Permite vizualizarea referintelor
- (5) Accesarea fisierului PDF permite vizualizarea textului integral al documentului
- (9) Set de functii pentru prelucratea articolului:
  - Download PDF permite descarcarea fisierului PDF
  - E-mail Article permite trimiterea prin email a documentului
  - Cited By permite vizualizarea citarilor primite
  - Save as Citation Alert permite configurarea alarmelor pentru noile citari
  - Export Citation permite exportarea citarilor
    - Add to my Quick Links permite salvarea unei scurtaturi in "zona personalizata"
- (10) Permite vizualizarea si accesarea listei de documente relationate

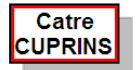

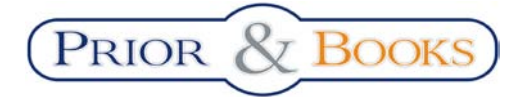

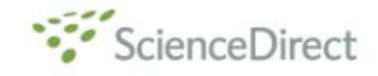

Pagina "Alerts"

| ScienceDirect                                                                                                    |                                |                                                                              |                                     |                                        |                                                 |
|----------------------------------------------------------------------------------------------------|--------------------------------|------------------------------------------------------------------------------|-------------------------------------|----------------------------------------|-------------------------------------------------|
| Home + Recent Actions Browse Search I                                                                                                    | ly Settings Ale                | erts Help                                                                    |                                     |                                        |                                                 |
| Quick Search All fields                                                                                                    | Aut                            | hor                                                                          |                                     |                                        |                                                 |
| 🛿 search tips Journal/book title                                                                                                    | Volu                           | ime Issue Page                                                               | Clear 🔀 🛛 Go 🌍                      | Advanced Search                        |                                                 |
| Search Alerts A<br>Alert Name<br>SD<br>If you are unsure of how to create a Search Alert                                                               | , please try one o             | 1<br>Alert<br>View<br>Latest Results Archive<br>f our pre-made Topic Alerts. | 2<br>Alert<br>Frequency<br>Inactive | 3<br>Alert<br>Actions<br>Modify Delete | Add Search Alert<br>a Search<br>Feed<br>S       |
| Topic Alerts B<br>These alerts are sent<br>Modify the e-mail address and e-mail format setting in your profile.<br>Alert Name<br>Hardware              |                                | Alert<br>View<br>Latest Results Archive/Details                              | Alert<br>Frequency<br>Weekly        | Alert<br>Actions<br>Delete             | Add/Delete Topic Alerts<br>D Topic<br>Feed<br>S |
| Volume/Issue Alerts C<br>These alerts are sent<br>Modify the e-mail address and e-mail format setting in your profile.<br>Alert Name<br>Safety Science | Publication<br>Type<br>Journal | Alert<br>View<br>Latest Volume/Issue                                         | Alert<br>Frequency<br>As Published  | Add/Dele<br>Alert<br>Actions<br>Delete | ete Volume/Issue Alerts<br>C Article<br>Feed    |
| Citation Alerts D<br>Alert Name<br>Performance evaluation of a tri-generation system with                                                              | simul                          | Alert<br>View<br>Latest Results Archive                                      | Alert<br>Frequency<br>Inactive      | Alert<br>Actions<br>Modify Delete      | Add Citation Alert<br>d Citation<br>Feed        |

Pagina de alerte este utilizata pentru a configura:

- Alerte de cautare (A) va instiinteaza prin e-mail atunci cand un nou document se incadreaza in parametrii de cautare stabiliti; acestea se configureaza apasand butonul Add Search Alert (a)
- Alerte de domeniu (B) va instiinteaza prin e-mail atunci cand este publicat un nou document ce apartine domeniului selectat; acestea se configureaza apasand butonul Add/Delete Topic Alerts (b)
- Alerte de publicatie (C) va instiinteaza prin e-mail atunci cand in publicatia selectata apare un nou document; acestea se configureaza apasand butonul Add/Delete Volume/Issue Alerts (c)
- Alerte de citari (D) va instiinteaza prin e-mail atunci cand documentul selectat primeste citari; acestea se configureaza apasand butonul Add Citation Alert (d)

Caseta (1) permite vizualizare ultimelor rezultate si arhiva pentru alarma stabilita,

Caseta (2) permite vizualizarea frecventei cu care este configurata alarma,

Caseta (3) permite modificarea/stergerea alertelor stabilite.

### Informatii suplimentare despre baza de date a editurii Elsevier se gasesc la adresa: <u>http://www.info.sciencedirect.com/</u>

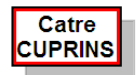